## View My 1098T

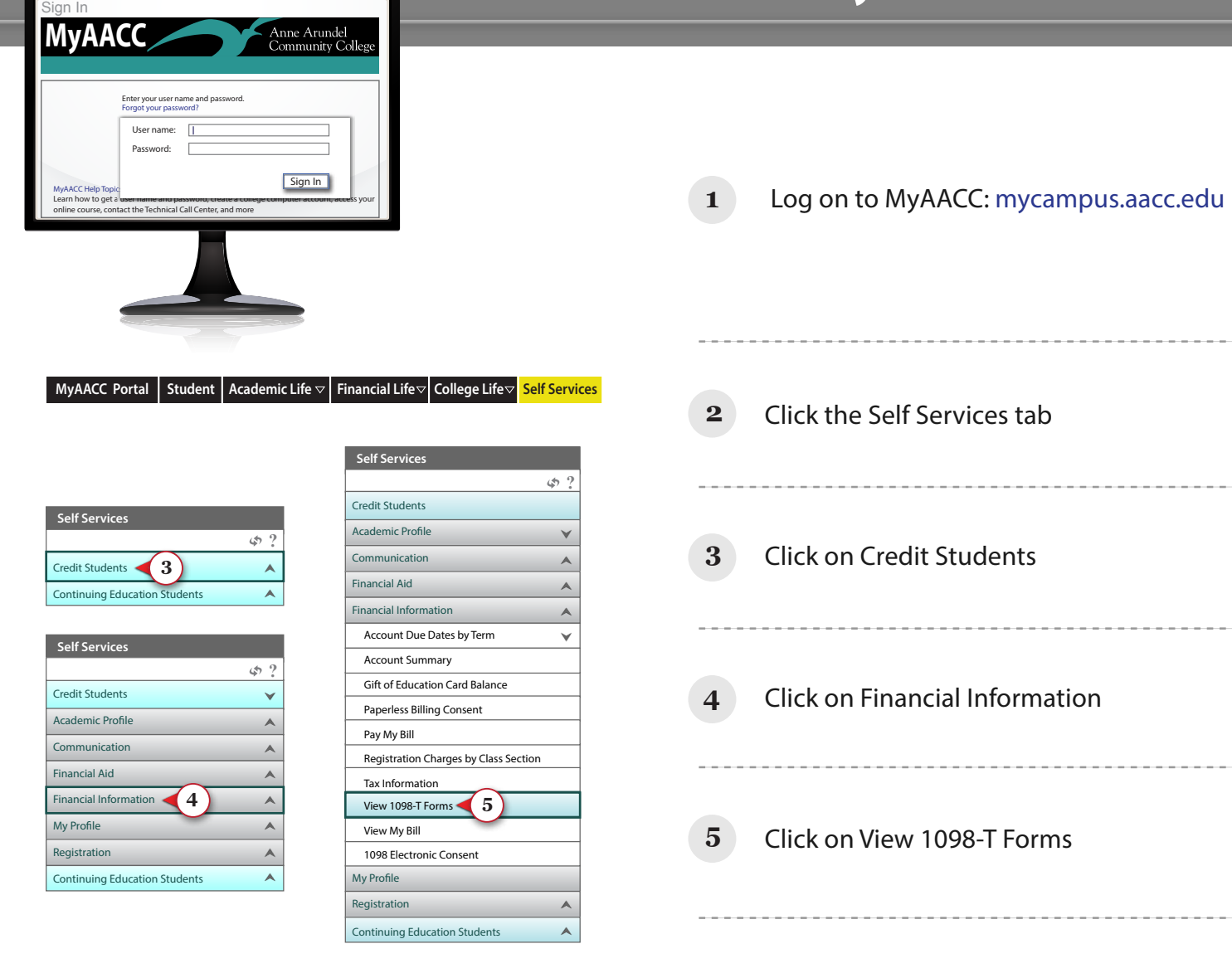

| MyAACC Portal Student Academic Life vol Financial Life vol College Life vol Self Services   MyAACC Portal Self Services > WebAdvisor VebAdvisor Self Services Self Services |                       |                                |                              |
|----------------------------------------------------------------------------------------------------|-----------------------|--------------------------------|------------------------------|
| Credit Students<br>Continuing Education Students                                                                                                    |                       | View 1098-T Forms x            |                              |
|                                                                                                    | Student ID<br>Student | 0717599<br>Mr Larry Graves     |                              |
|                                                                                                    | Year                  | Institution                    |                              |
| 6                                                                                                    | - 2012                | Anne Arundel Community College | Click to display 1098-T form |
|                                                                                                    | 2011                  | Anne Arundel Community College | Click to display 1098-T form |
| ΥL                                                                                                    | 2010                  | Anne Arundel Community College | Click to display 1098-T form |
|                                                                                                    |                       |                                |                              |

Click to display 1098-T form link next to the year to view or print

6